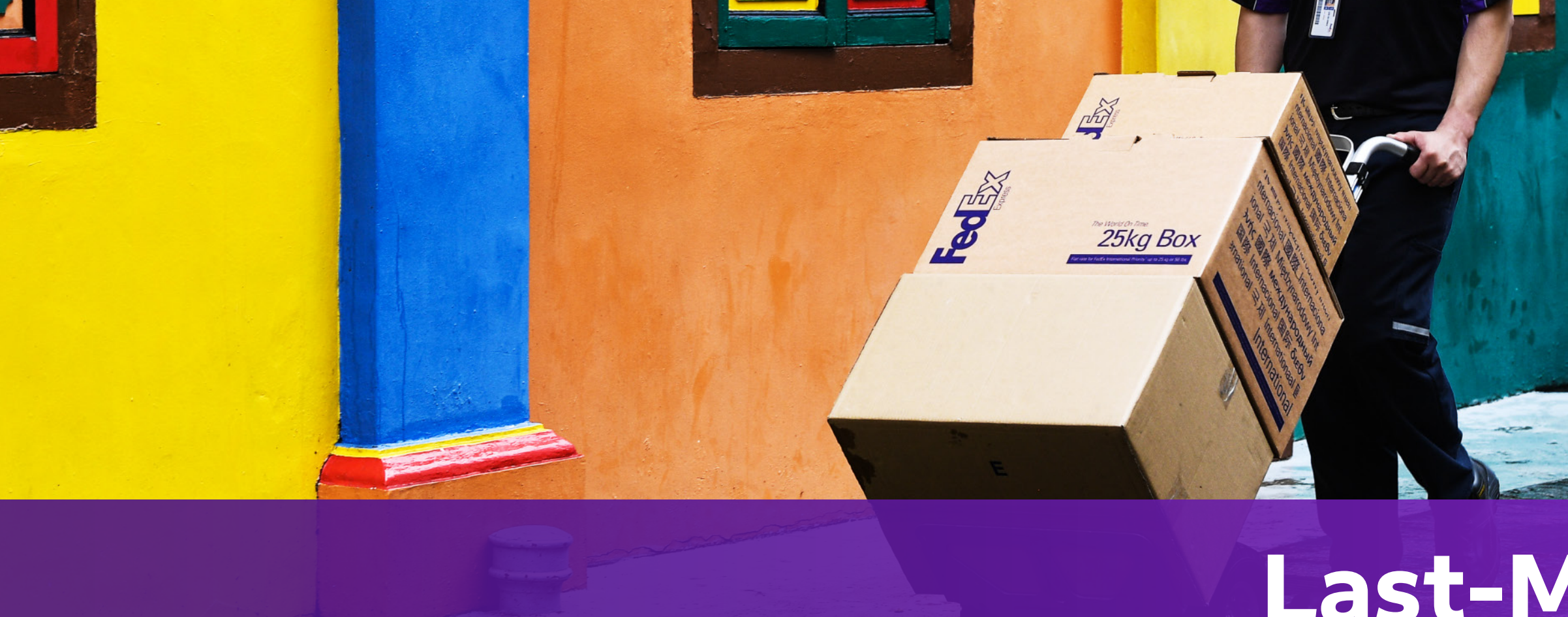

## When you prepare customs documentation

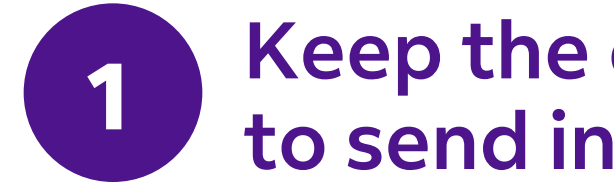

**Customs Documentation** 

### Keep the choice "Yes, I want FedEx to send invoice electronically"

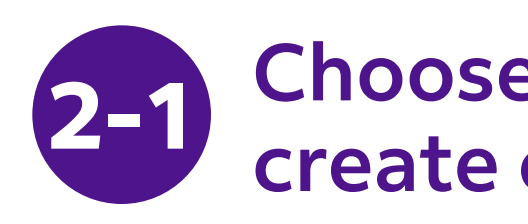

#### 2-1-1 Select "I want FedEx to help me create a Commercial Invoice".

HOW WOULD YOU LIKE TO PRO I want FedEx to help me c

I'll create my own invoice

I want FedEx to help me create

Documentation is required for your shipment to clear customs. It must be printed on company letterhead and signed HOW WOULD YOU LIKE TO PROVIDE THIS DOCUMENT? ∨ ⑦ I'll create my own invoice Should FedEx send the invoice to customs for you? 🕜 Yes, I want FedEx to send my invoice electronically (recommended) No, I will print and attach the invoice to my package Upload Customs Invoice UPLOAD No File Chosen Invoice is required by Customs. Additional documents ADD ADDITIONAL DOCUMENTS NEXT

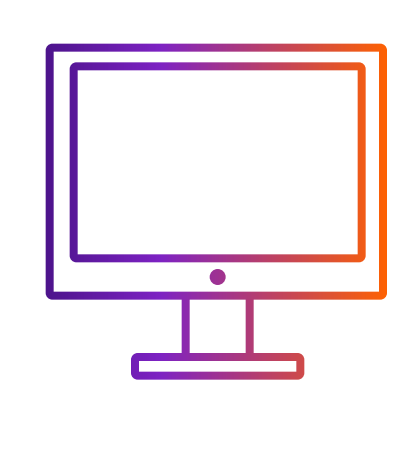

How to ship with ETD when create shipment at Get Quote for Heavy Shipment

# **Last-Minute Rate**

### **Choose system help to** create customs documentation option

#### In step 2, you can choose step 2-1 or step 2-2

| reate a commercial invoice |  |
|----------------------------|--|
|                            |  |
| e a commercial invoice     |  |

2-1-2 Upload the images of letter head and signature, which is prepared in advanced.

| Invoice Details |                     |  |
|-----------------|---------------------|--|
| Letterhead      | + UPLOAD LETTERHEAD |  |
| Signature       | + UPLOAD SIGNATURE  |  |

- Letterhead typically contains a company name, logo and address. The image must be in .gif or .png format and is most legible with a width and height aspect ratio of 14:1 (example: 1400 pixels wide by 100 pixels tall).
- The image must be in .gif or .png format and is most legible with a width and height aspect ratio of 10:1 (example: 1000 pixels wide by 100 pixels tall).

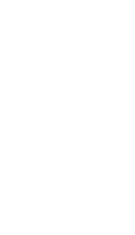

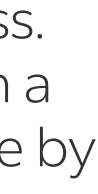

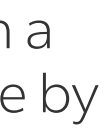

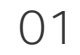

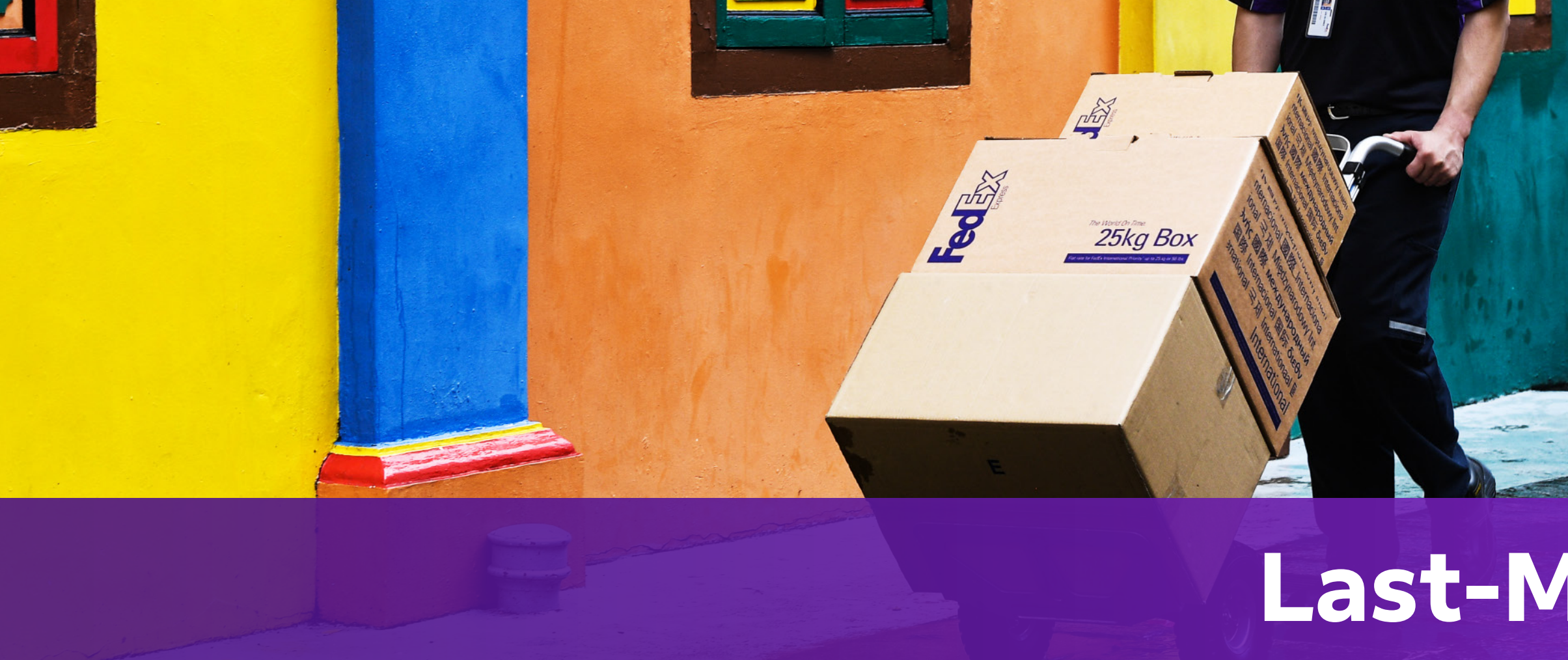

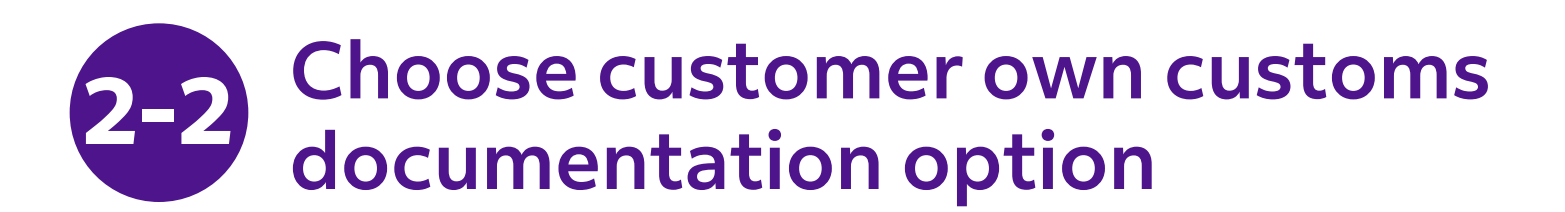

#### 2-2-1 Select "I will create my own Invoice".

#### 2-2-2 Click "UPLOAD FILE" at Customs Invoice section.

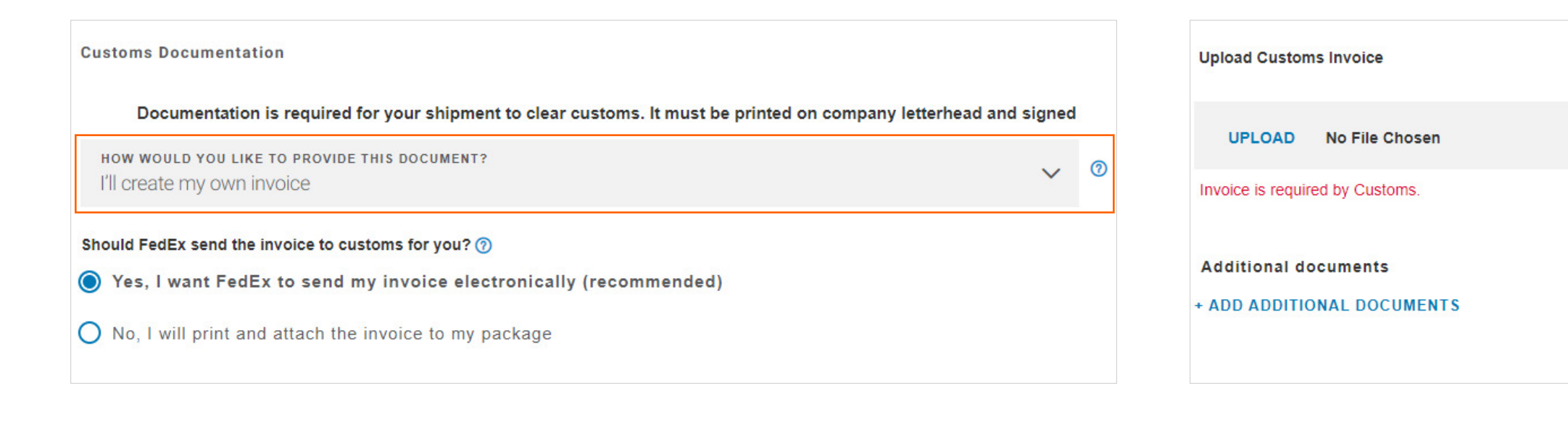

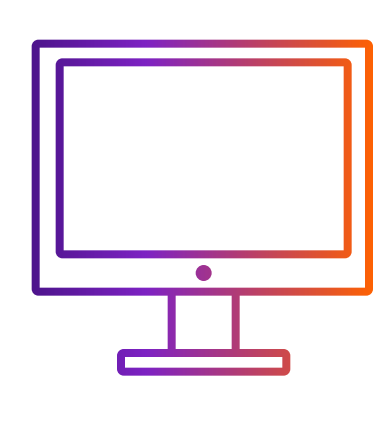

## How to ship with ETD when create shipment at Get Quote for Heavy Shipment

# **Last-Minute Rate**

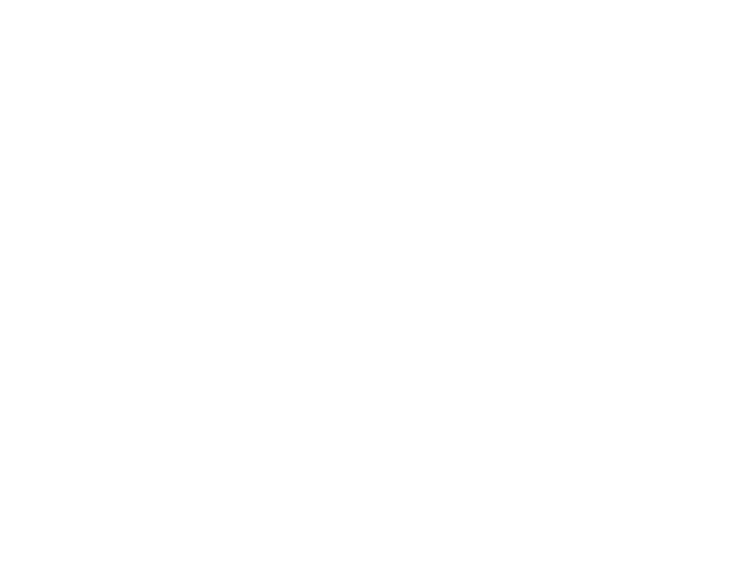

1. Max 5 MB per file.

2. Recommend uploading files in .pdf, .jpg, .gif, .tif, .png, or .bmp format to avoid transfer failure.

3. If your file is in .doc, .docx, .xls, .xlsx, .txt format, please ensure your document contains only English characters inputted using an English keyboard input method on your computer's language preference settings and does not contain special characters and/or symbols (for example: \*, #, ¥, Y,  $\forall \forall$ , B).

4. Please include letter head image and signature in your customs invoice. You can check which market requires letter head and/or signature at https://www.fedex.com/content/dam/fedex/us-united-states/services/ Commercial\_Invoice\_Country\_List.pdf.

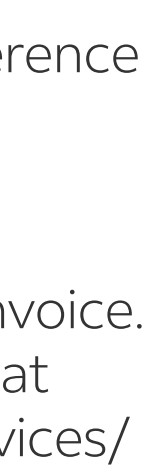

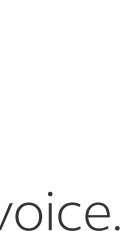

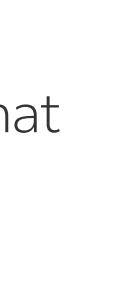

02

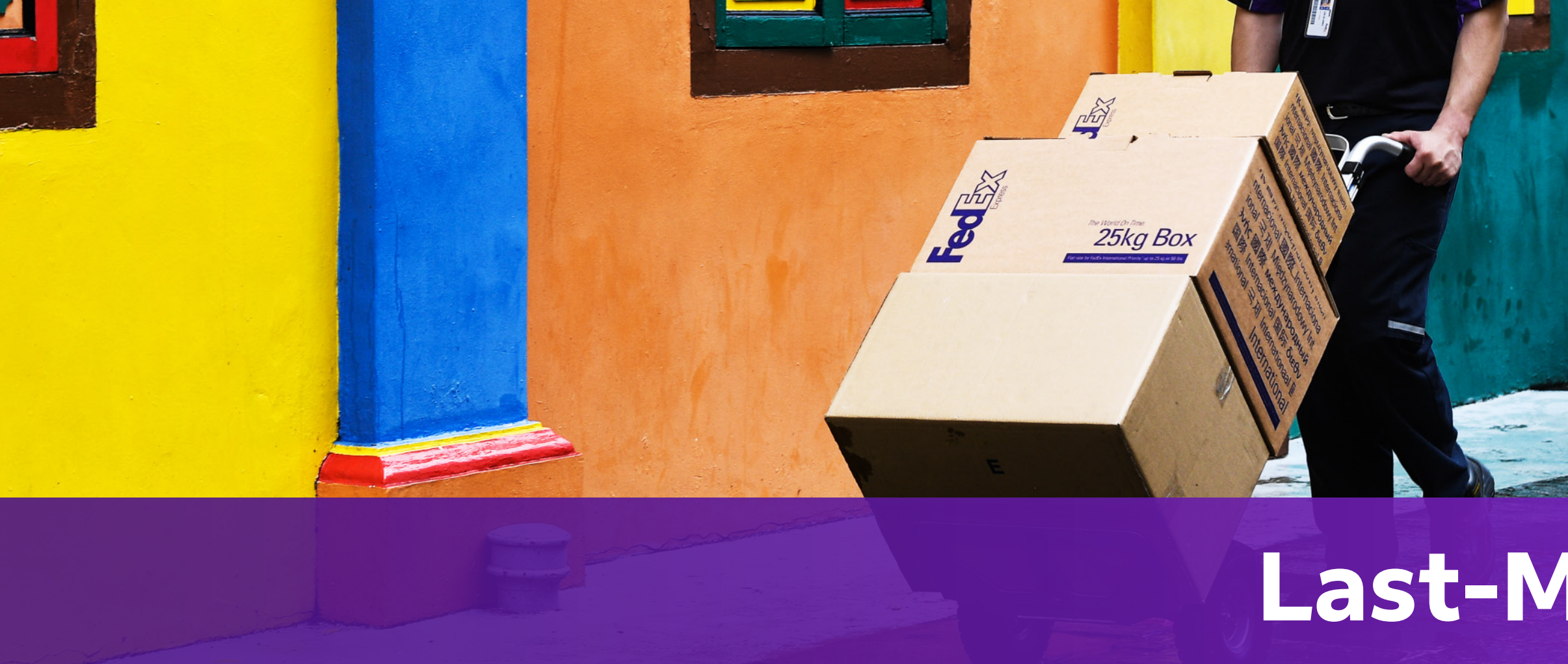

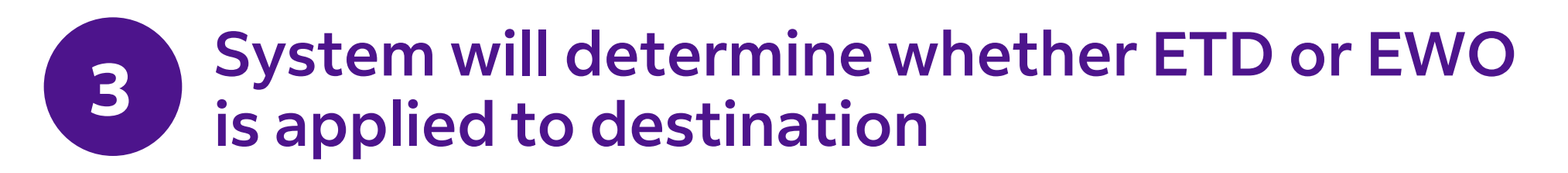

**ETD:** shipment destination does't require hard copies

**EWO**: shipment destination require hard copies

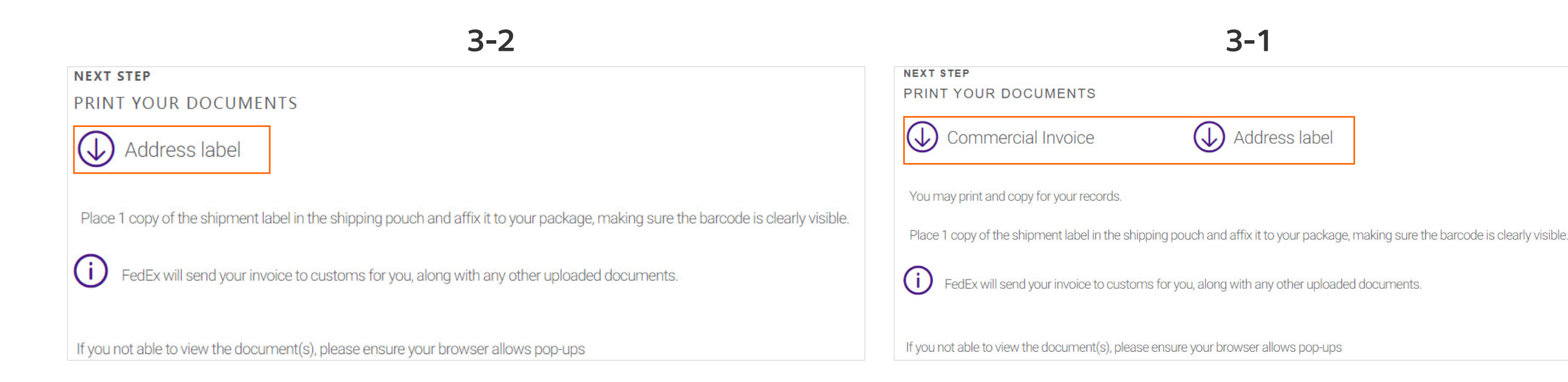

Step 3-1 or step 3-2 is based on your choice of step 2-1 or step 2-2

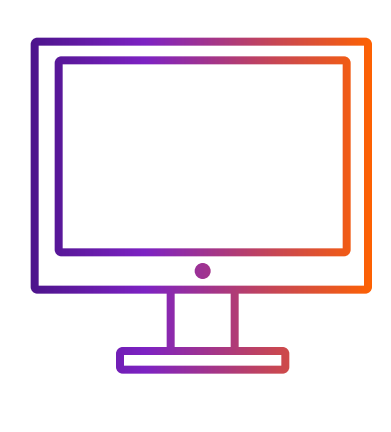

How to ship with ETD when create shipment at Get Quote for Heavy Shipment

# Last-Minute Rate

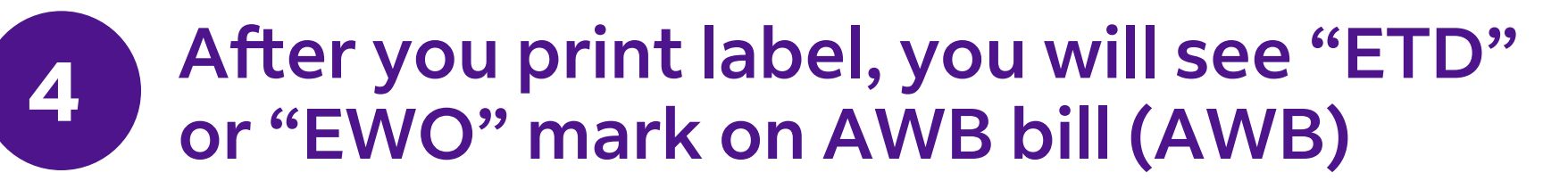

After you print label, you will see "ETD" or " EWO " mark on Air Waybill (AWB). If your shipment destination requires a hard copy of your Commercial Invoice, "EWO" will be mark on AWB instead of "ETD" .

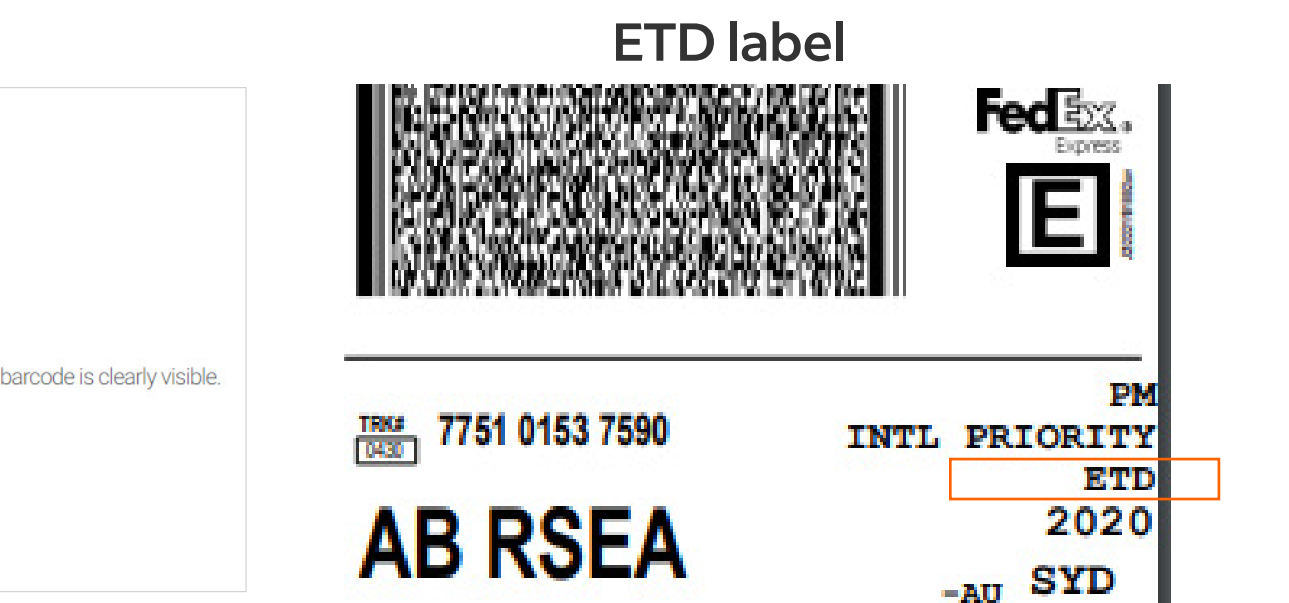

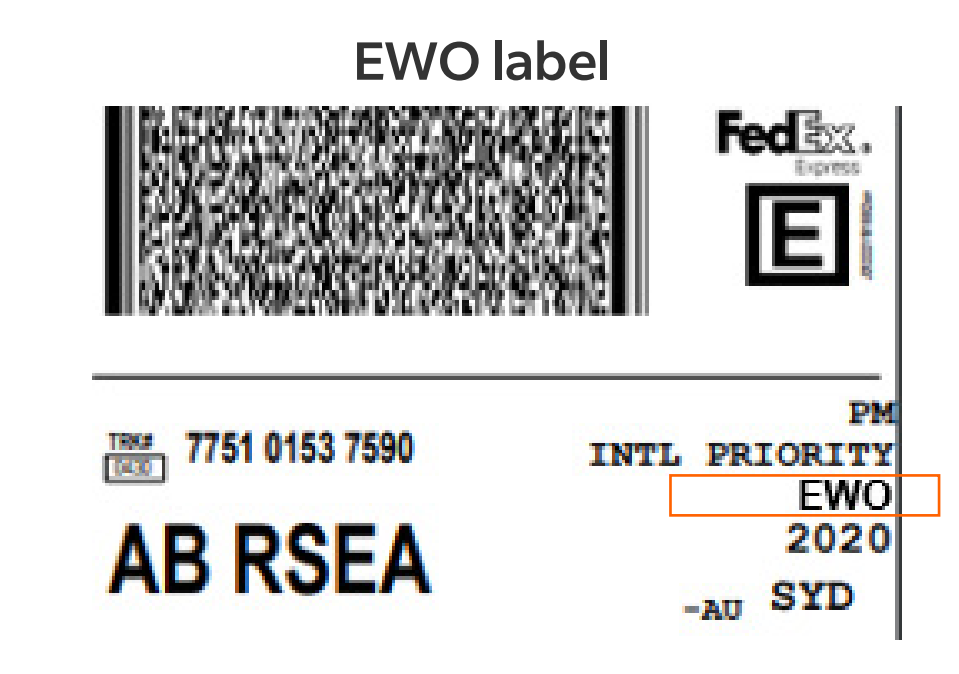

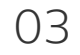